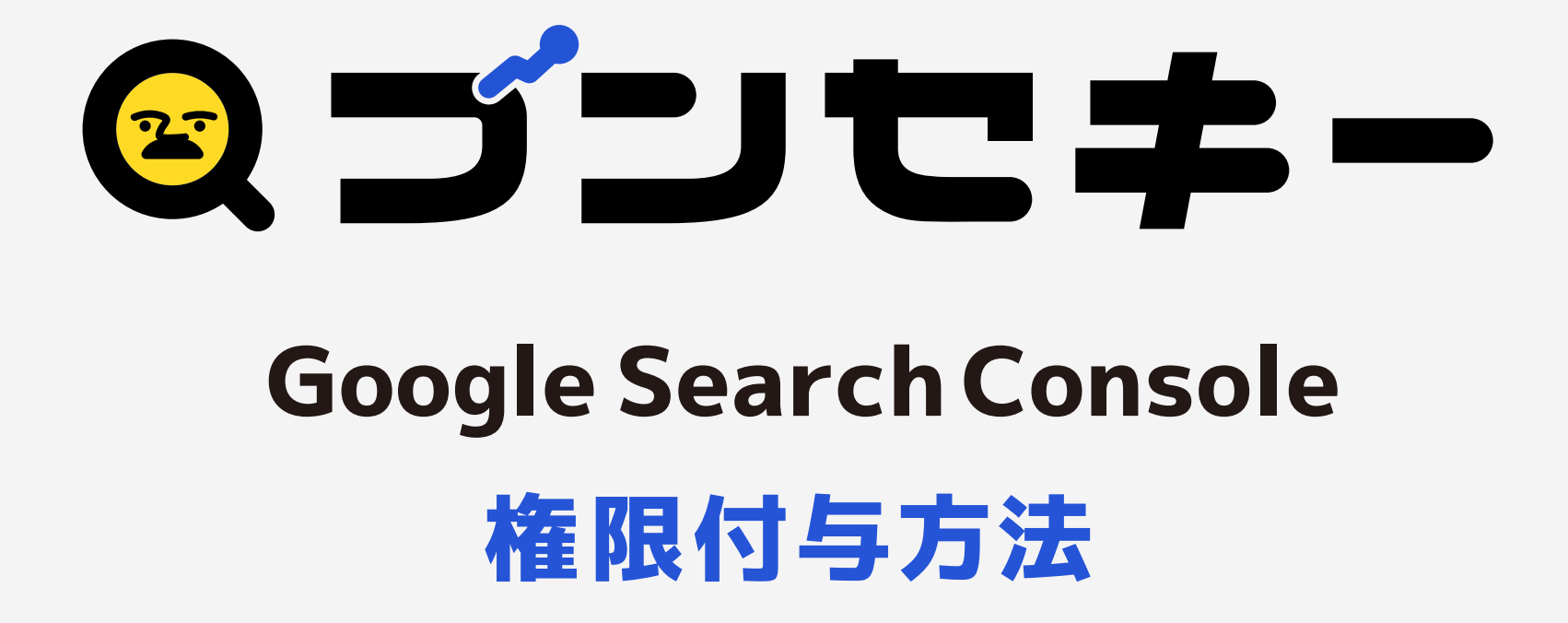

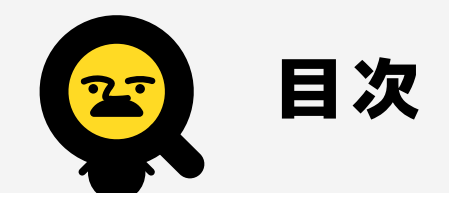

| 1.はじめに     | • | • | • | • | • | • | • | • | • | • | • | • | • | • | • | • | • | • | • | · 03 |
|------------|---|---|---|---|---|---|---|---|---|---|---|---|---|---|---|---|---|---|---|------|
| 2. ログイン方法・ |   | • | • | • | • | • | • | • | • | • | • | • | • | • | • |   | • | • | • | · 05 |
| 3.権限付与の方法  |   |   |   |   |   |   |   |   |   |   |   | • |   | • |   |   |   |   |   | · 09 |

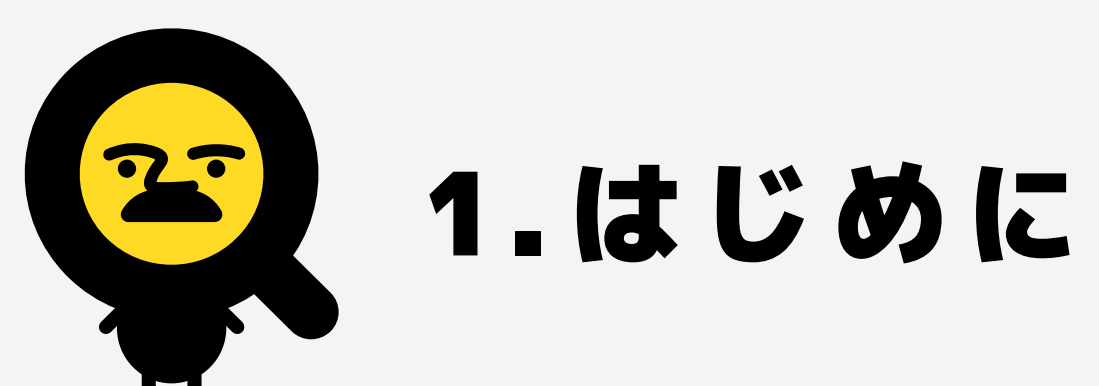

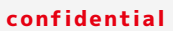

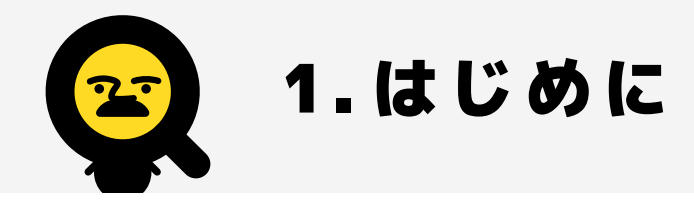

ブンセキーのレポートを利用開始するにあたり、まず対象となるWEBサイトのGoogle Analytics、 Search Consoleの権限付与設定をしていただくことが必要となります。

このマニュアルはブンセキー利用申請のためのGoogle Search Consoleの権限付与方法を掲載しています。申請にはGoogleアカウントが必要です。まだ、Google Search Consoleを導入されていない方はGoogleアカウントをご取得の上、hello@bunsekey.comまでお問い合わせください。

Googleアカウントをお持ちでない方は、まずはアカウント作成をお願いいたします。アカウント作成 方法は、以下のGoogleヘルプページをご覧ください。

https://support.google.com/accounts/answer/27441?hl=ja&co=GENIE.Platform%3DAndroid

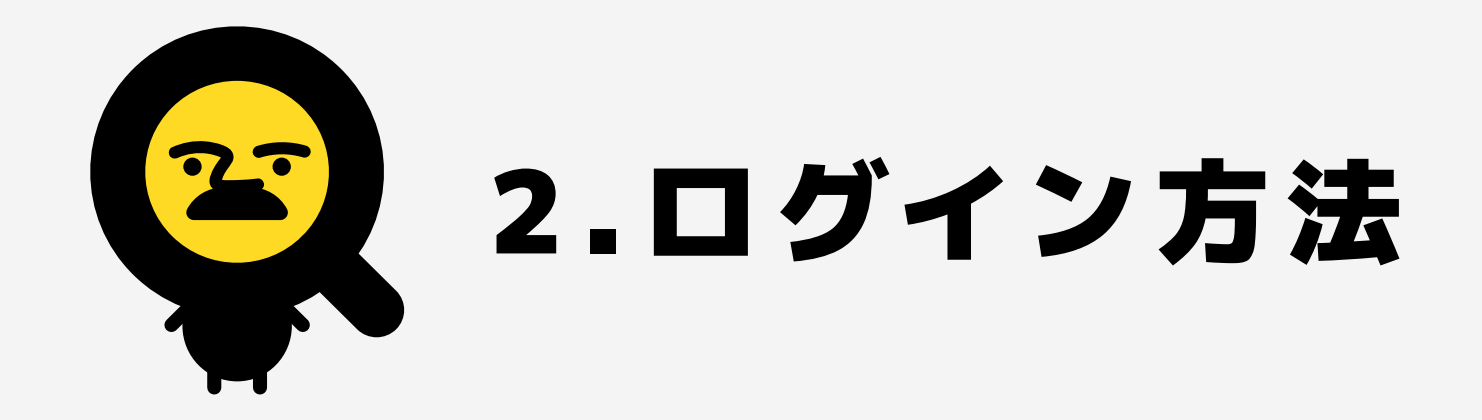

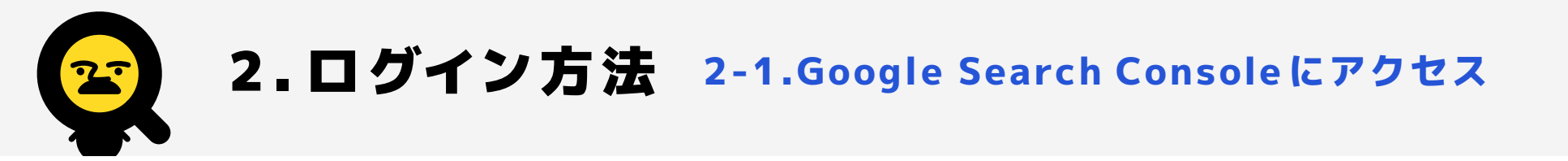

## 以下のURLからGoogle Search Consoleにアクセスし、「今すぐ開始」ボタンをクリック。Googleアカウントのメー ルアドレスとパスワードが必要になるのでご準備ください。

https://search.google.com/search-console/about

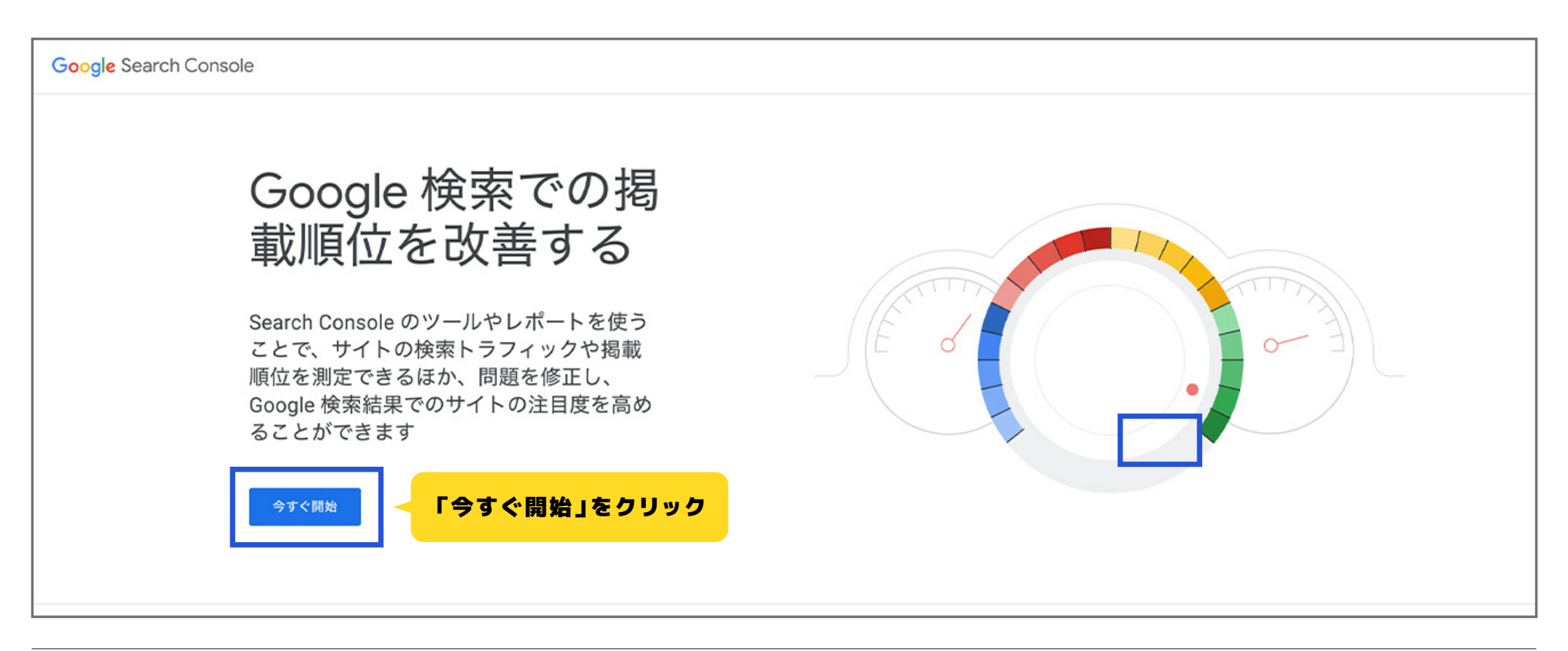

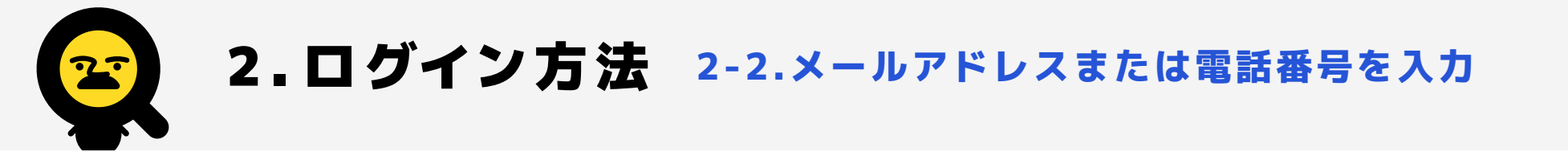

Googleアカウントのメールアドレスまたは、登録した電話番号を入力します。入力できたら「次へ」をクリック。

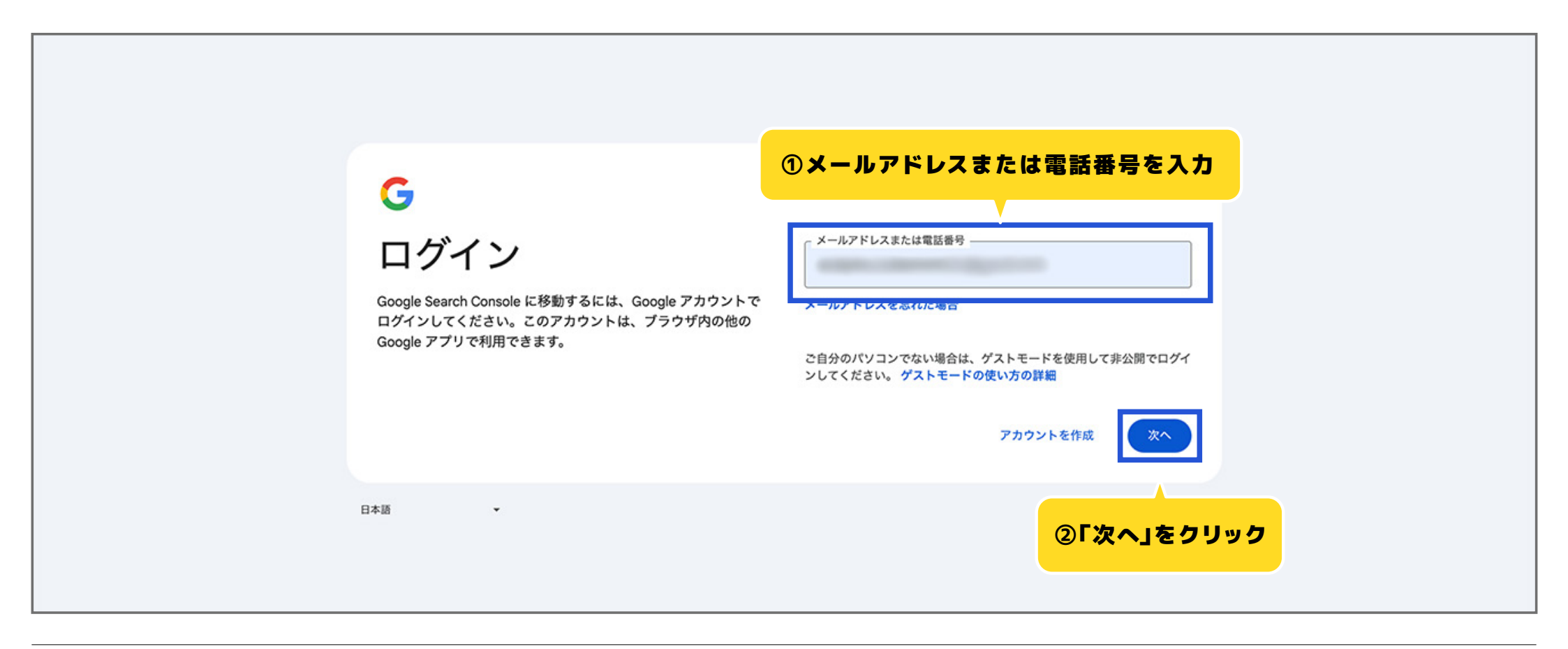

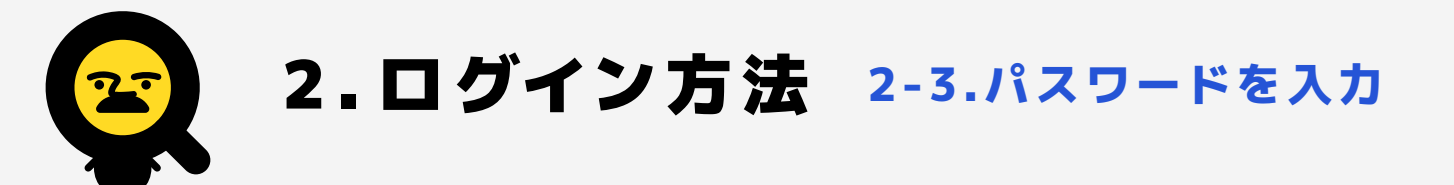

次にパスワードを入力します。入力できたら「次へ」をクリック。正しいアカウント情報が入力できたらログイン完 了です。

| <b>G</b><br>ようこそ<br>② | ①パスワードを入力 パスワードを入力 」 パスワードを表示する |
|-----------------------|---------------------------------|
|                       | パスワードをお忘れの場合 次へ                 |
| 日本語                   | ② <b>「次へ」をクリック</b>              |

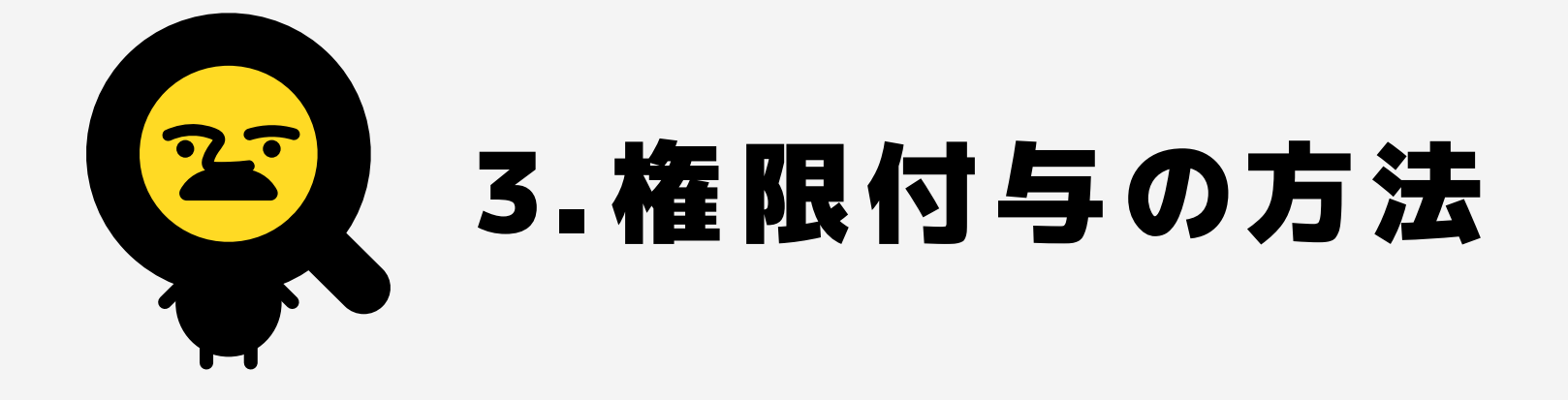

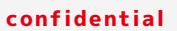

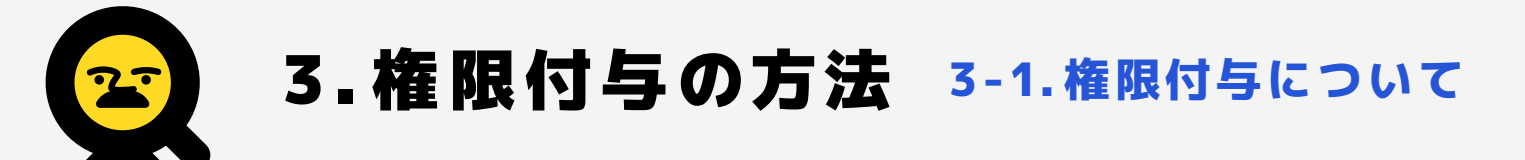

# ブンセキーのレポートを利用開始する前に、対象となるWEBサイトのGoogle Search Consoleの 権限付与をしていただくことが必要となります。

次のページから権限付与の方法についてご紹介します。

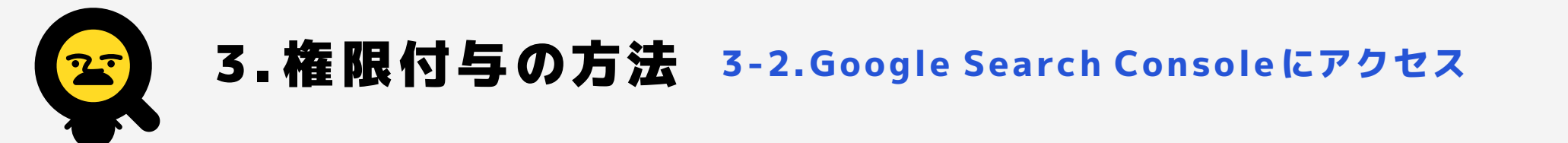

Google Search Consoleにログインできたら、以下のページが表示されます。画面左のメニューの中の「設定」を クリックしてください。ログイン方法は、マニュアルの5ページ目からご確認いただけます。

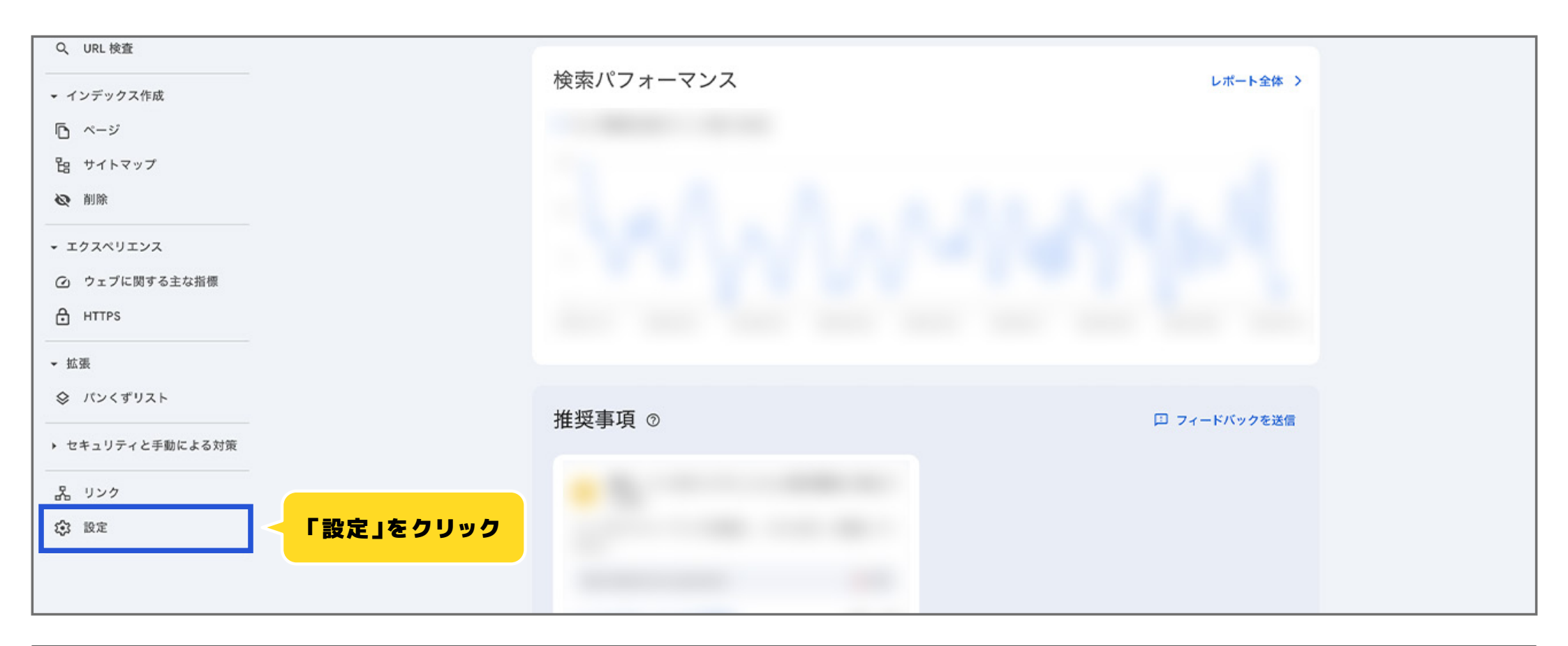

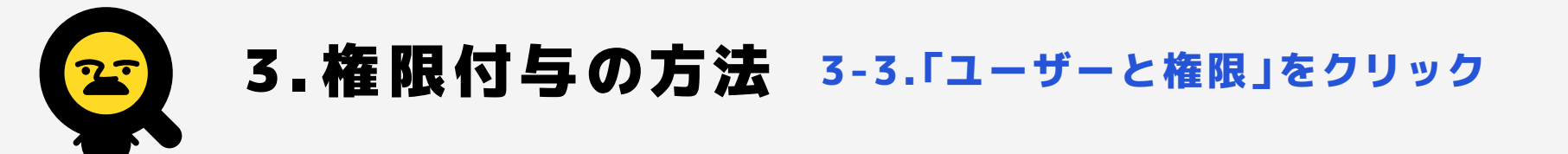

#### 次に「ユーザーと権限」をクリックします。

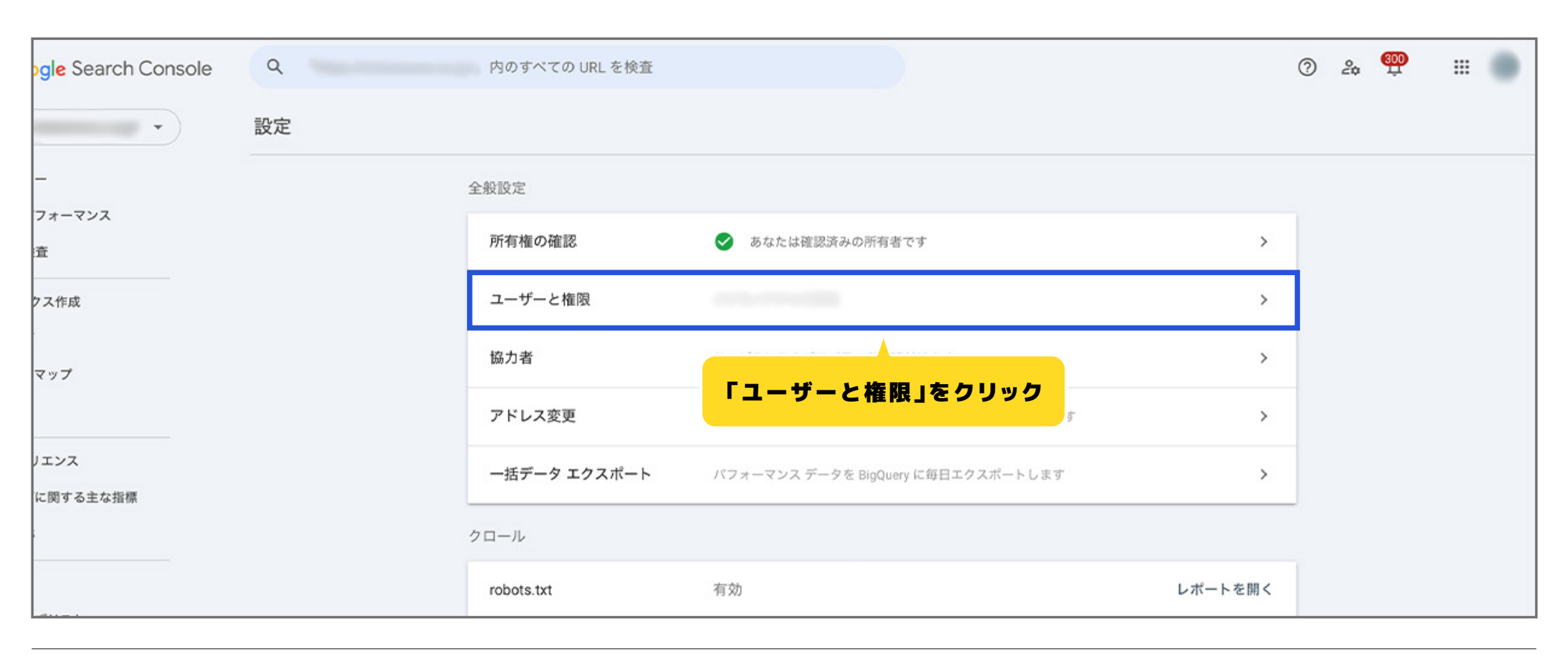

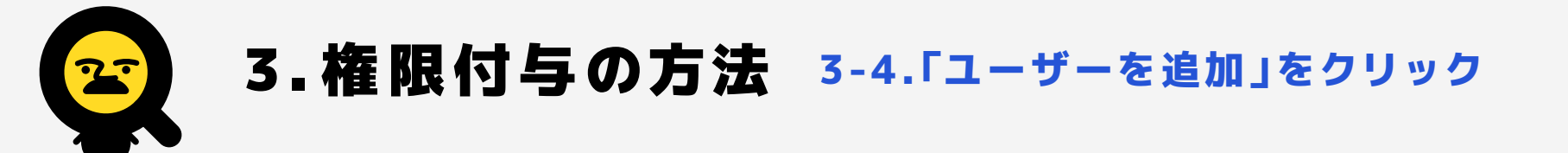

「ユーザーと権限」のページに推移したら「ユーザーを追加」をクリックします。

| ٩            | 内のすべての URL を検査                   |                 | )                       |                | (     | 2 | 20 | an<br>Î | <br>• |
|--------------|----------------------------------|-----------------|-------------------------|----------------|-------|---|----|---------|-------|
| 設定 > ユーザーと権限 |                                  |                 |                         |                |       |   |    |         |       |
|              | <b>ユーザーと権限</b><br>このプロパティにアクセスでき | るユーザーと、そのユーザーの梢 | <sup>霍限を管理します。</sup> 詳細 |                |       |   |    |         |       |
|              | + ユーザーを追加                        | 「ユーザーを追加」をク     | リック」「権の履歴               | 未使用の所有権トーク     | ン (0) |   |    |         |       |
|              | ユーザー (1)                         |                 |                         |                | ÷     |   |    |         |       |
|              | 名前 个                             | メール             |                         | 権限             |       |   |    |         |       |
|              |                                  |                 |                         | オーナー<br>確認済み ⑦ | ;     |   |    |         |       |
|              |                                  |                 | 1 ページあたりの行数:            | 10 🔻 1~1/1     | < >   |   |    |         |       |

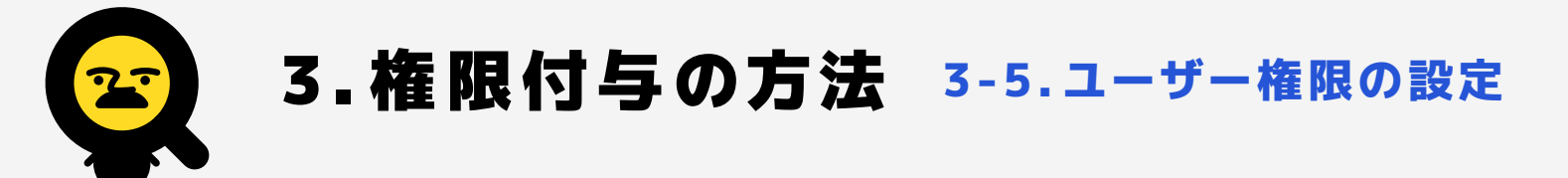

## 「ユーザーを追加」が表示されたら、まずはメールアドレス入力欄に「bunsekey.bakemono@gmail.com」と入力し ます。次に権限を「フル」に設定し、最後に「追加」ボタンをクリックします。

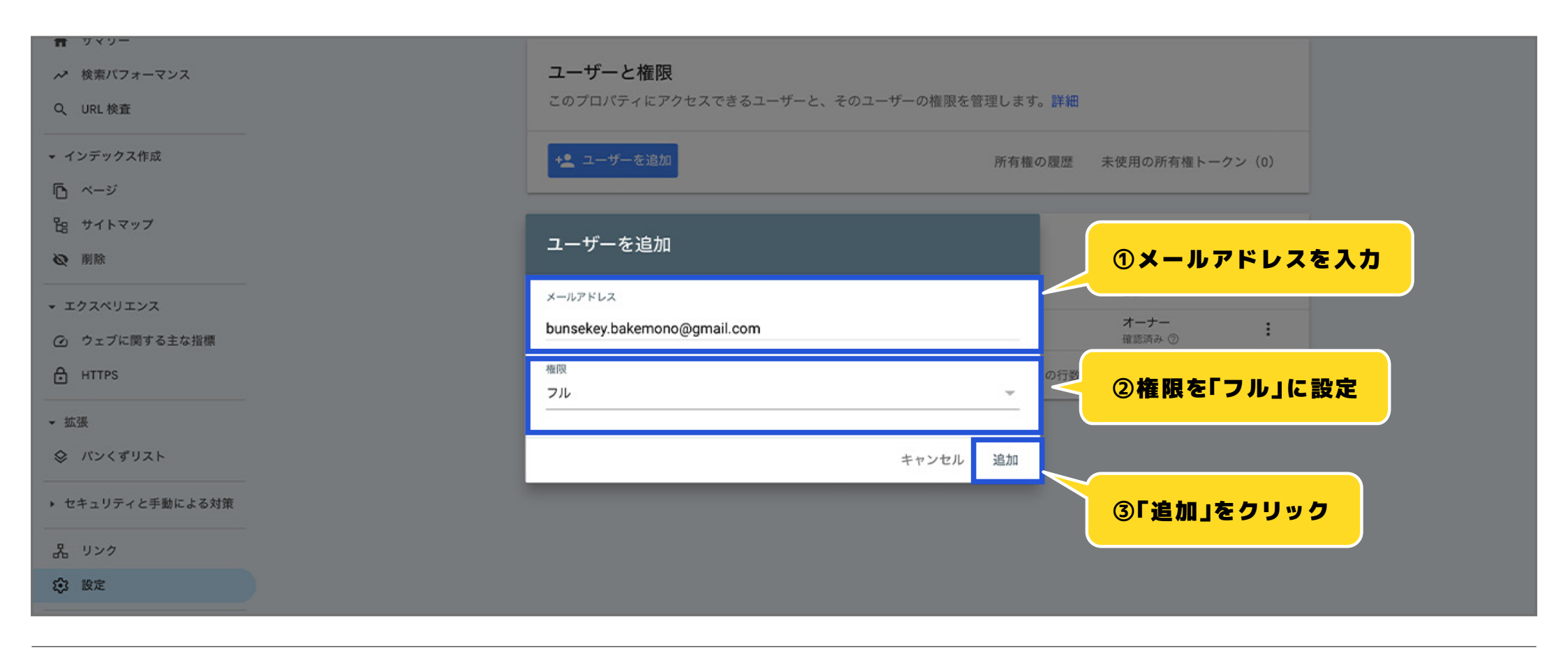

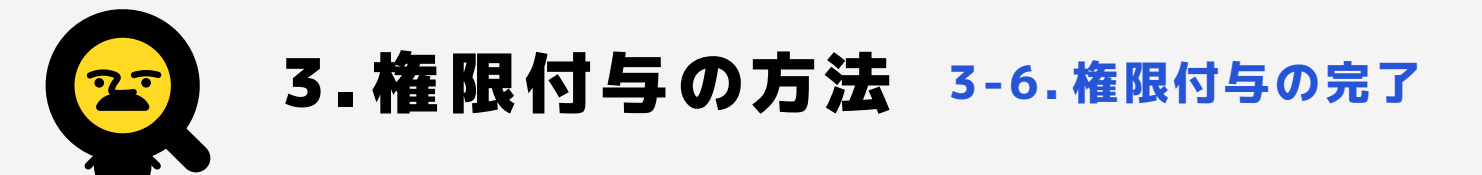

### 「ユーザー」に先ほど登録した「bunsekey.bakemono@gmail.com」が表示されていれば、権限付与の完了です。

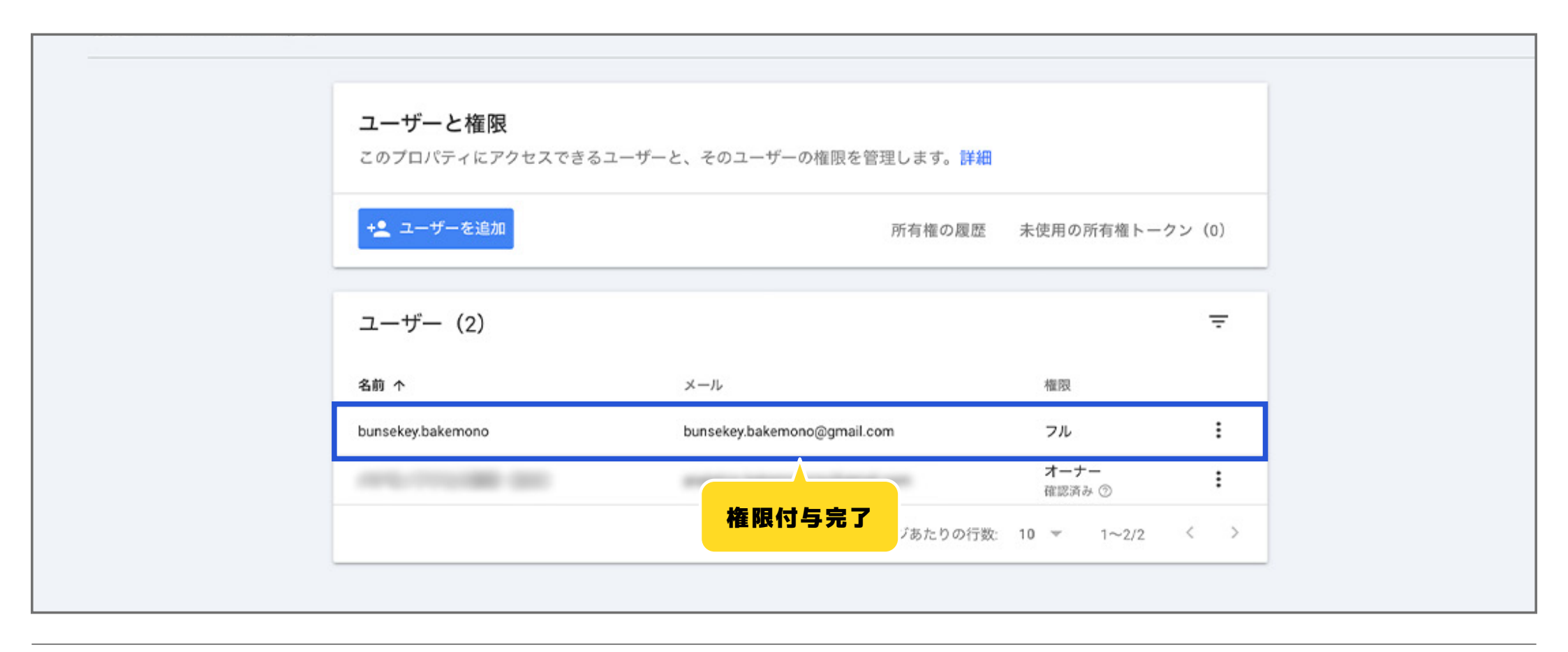